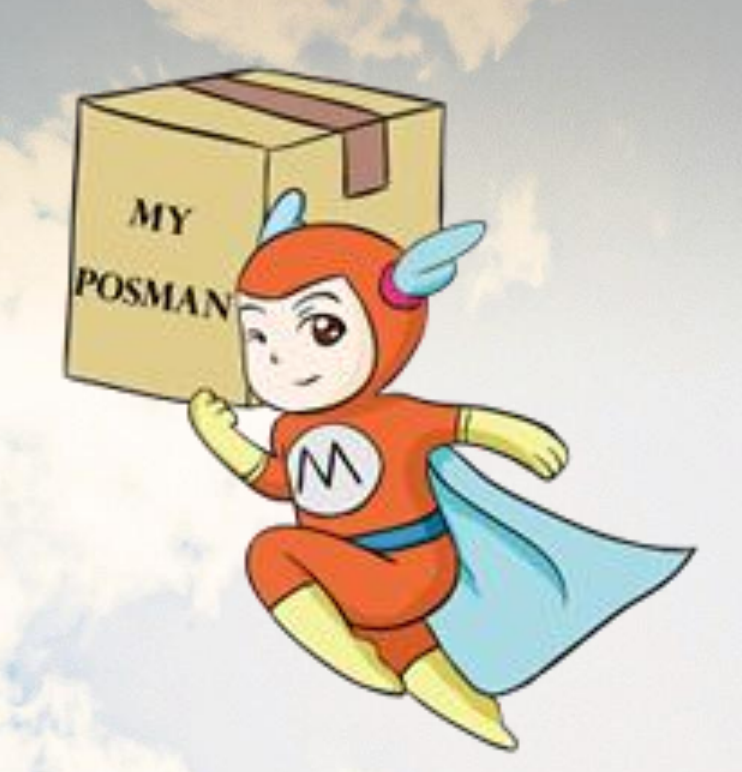

and the second

### Welcome to www.myposman.com

欢迎

www.myposman.com

MY

# HOW TO ARRANCE SHIPMENT IN TAOBAO

# 如何安排淘宝物品寄回马来西亚

| 宝网           |                     |                 |              | _      | -0-           | _    | -0       |      | 0          |
|--------------|---------------------|-----------------|--------------|--------|---------------|------|----------|------|------------|
| obao.com     |                     |                 | 1. 1217.8-04 | RT 2.  | HIRING BORDER | s 3. | 112mment | 4.13 | ECONTRON . |
| 確認配送信息       | hipping information |                 |              |        |               |      |          |      |            |
| ·合地社 Stip To |                     |                 |              |        |               |      |          | -    |            |
|              |                     |                 |              |        |               |      |          |      |            |
| 所在地區         | 中國大陸 ~              | 1044014         |              | ~      |               |      |          |      |            |
| 詳細地址"        | 建适合社會请克証<br>等信息     | 編約編18位。例201     | 日本に属・円井休明・   | 机管轮网络线 |               |      |          |      |            |
| 素の高く         | 副正確地統領A C           | Zip Cade)       | 1            |        |               |      |          |      |            |
| 收益人姓名"       | <b>共生不能者25倍</b> 学   | 19              | ]            |        |               |      |          |      |            |
| 主權調整         | 中國大陸+86 🗸           | <b>注明快调、手相快</b> | 透清澄道——油      |        |               |      |          |      |            |
| 原制绘制         | 中國大陸 +86 🗸          | EM - E          | 編號碼 - 分稱     |        |               |      |          |      |            |
|              |                     |                 |              |        |               |      |          |      |            |
|              | 一設置為默認改算            | 20.4E           |              |        |               |      |          |      |            |

在结账前, 要先输入您的配送信息。 Before make payment, you have to first to key in the shipping information.

myposman / myposman1 \u00c6 +6013-399 7897

| <b><b></b></b> | 0                                |            | -0        | -0 |             |
|----------------|----------------------------------|------------|-----------|----|-------------|
| dobdo.com      | 1. 2015年6                        | CNRT 2.    | 推交訂單ORDER |    | 4. 程信CONTRM |
| )確認配送信息。       | hipping Information              |            |           |    |             |
| 教育地址 Ship To   |                                  | _          | _         |    |             |
|                |                                  |            |           |    |             |
| 所在地區"          | PRAM ~ Emecha                    | ~          |           |    |             |
| <b>虹细动</b> 术、  | 建适应的管理和其他的最近过,他们的基本系,并增加了<br>等位度 | 4-08405559 |           |    |             |
| 新改编码           | 請正確違記師員(Zip Code)                |            |           |    |             |
| 收置人胜名"         | 長度不能通25個字符                       |            |           |    |             |
| 主權資源           | 中國大陸+86 🔽 直接陸靖、手級陸靖走當道一道         |            |           |    |             |
| 应等说我           | 中國大陸 +86 ♥ 冨祉 ・ 座級院調 ・ 分級        | L          |           |    |             |
|                | □ 設置為影響改資地址                      |            |           |    |             |
|                |                                  |            |           |    |             |

使用 MyPosman 服务,先将物品寄往 MyPosman的仓库。 (请注意: 佛山(海运和空运)和广州(海运)的仓库地址不一样)。 Using MyPosman service, send items to MyPosman's warehouse. (Pls take note:Foshan(Sea & Air shipment)& Guangzhou(Sea shipment) warehouse address are different).

<sup>1</sup> myposman / myposman1 <sup>1</sup> +6013-399 7897

| 62. St.                  | · House one court range and District.                                                                                                    |
|--------------------------|----------------------------------------------------------------------------------------------------|
| <b>淘宝网</b><br>Faobao.com |                                                                                                    |
| ) 確認配送信息 。               |                                                                                                    |
| 收益地址 traite              |                                                                                                    |
|                          |                                                                                                    |
| 所在地區。                    | PRAR ~ Inneana ~                                                                                                    |
| NEWS-                    | and the work of the strength of the state of the state of |
|                          |                                                                                                    |
| EDER                     | 第三級官臣相尚 (2p-Code)                                                                                                    |
| 收益人结实"                   |                                                                                                    |
| FRIGT                    | ●鐵大陵 +86 🔽 资利批判、平利批判的资格。                                                                                                    |
| ENER                     | ◆四大波 +06 🔽 正地 - 田田市市 - 日田市                                                                                                    |
|                          |                                                                                                    |

佛山 (海和空运) /Foshan (Sea & Air shipmet):

所在地区: 广东省/佛山市/南海区/大沥镇

Location: Guangdong / Foshan / Nanhai District / Dali Town

🛸 myposman / myposman1 🛛 🔎 +6013-399 7897

| 62. Sz.                       | ¥ | House out | · 2223.00 | ESES. | \$200-00 II F-80 | APT • |
|-------------------------------|---|-----------|-----------|-------|------------------|-------|
| 海宝网<br>Taobao.com             |   | 2. 820    |           |       |                  |       |
| 1) 確認配送信息 Tricery internation |   |           |           |       |                  |       |

| #8   | 中國大陸 ~                                     |  |
|------|--------------------------------------------|--|
| 1740 | 建国立北带该和其他社会的社社。例如社委和属。 用做快调。 推荐和的团体<br>等位是 |  |
| 87   | 調正確認知能論 (Zo-Code)                          |  |
| の調人  | A世7至45937日                                 |  |
| 5.6  | ◆微大雅 +46 ✔ 在相注意, 手相处况直空电一电                 |  |
| 12.9 | ◆数大路 +86 ♥ 語語 - 由細胞語 - 分級                  |  |
|      | [] 設置為款即市資物社                               |  |

佛山(海和空运)/Foshan (Sea & Air shipmet):

详细地址/Address: 广东省佛山市南海区大沥镇黄岐泌 冲鳌峰新村东街三巷7号 (Can Copy from Myposman Website)

🐜 myposman / myposman1 🛛 🕓 +6013-399 7897

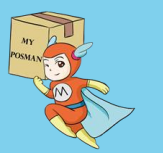

| 62 · 32 ·         | + | Montin - | DEX-         | REEE -      | DARG. | □ \$36.07 · |  |
|-------------------|---|----------|--------------|-------------|-------|-------------|--|
| 海宝网<br>Taobao.com |   | 2.1      | - <b>O</b> - | <b>a</b> 1. |       |             |  |

#### 1) 確認配送信息 Tracery Internation

| 州在地道。  | - 中國大陸 ~                                |  |
|--------|-----------------------------------------|--|
| HERE'S | BERNER BERNEL, MOLEBUE, PERSEN, BERNER, |  |
| 素の道路   | 調王被印刷前編(Zip Code)                       |  |
| 收置人现高" | A 做了 经通过 做 FTF                          |  |
| FREE   | ◆微大論 +86 ♥ 正和記述, 平和於認識習道一道              |  |
| END    | · 中間大號 +86 ♥ Ⅲ18 - 由4818-81 - 1948      |  |
|        | DEEnsterance                            |  |
|        | 86                                      |  |

### 佛山(海和空运)/Foshan (Sea & Air shipmet):

邮政编号/Postcode: 528248

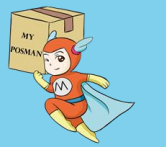

myposman / myposman1 9 +6013-399 7897

| 60. da.           | × 1 | · man <b>O</b> man | DEC-       | mann - | UPER- | 発動中心 | C FRENT - |  |
|-------------------|-----|--------------------|------------|--------|-------|------|-----------|--|
| 海宝网<br>Taobao.com |     | 2.11               | - <b>O</b> |        |       |      |           |  |

#### 1) 確認配送信息 Tracery Mornalise

| w.coaw. | 中國大陸                                                                                                    |  |
|---------|----------------------------------------------------------------------------------------------------|--|
| HERE'   | and the Walter and the state of the second state of the second sta |  |
| erien   | MERNING (20 Date)                                                                                                    |  |
| 收益人姓名"  | 具度不能通55倍字符                                                                                                    |  |
| FREER   | 中國大陸 +46 🖌 正相注意,干相加高高音率一语                                                                                                    |  |
| (EMBER) | ◆四大投 +86 ✔ III - 日利時月 - 日利                                                                                                    |  |
|         |                                                                                                    |  |

佛山(海和空运)/Foshan (Sea & Air shipmet): 收货人姓名: MyPosman 会员代号/ 您的名字 Receiver Name: MyPosman Member ID/ Name (例子/ Example: MC1234 / Rose)

myposman / myposman1 🕓+6013-399 7897

| g · 32 ·     | ▶ 開び離れ の離火・ 和永太祖・ 田田田田・ 和助中心 □ 手紙の                |
|--------------|---------------------------------------------------|
| obao.com     | Contraction 2. HOLINOWS In The second statement   |
| 確認配送信息。      | Repres Information                                |
| ka地址 === Te  |                                                   |
| MEX28        | PERM *                                            |
| HENC.        | ana na manana ka ka manana manana manana<br>ana n |
| <b>新花道</b> 市 | 国主編成246頁 (20p-12mbr)                              |
| 收益人担东"       |                                                   |
| 1.0000       | <b>中國大陸 +86 ─</b> 崔珮陡峭,手稍陡峭清盈端一墙                  |
| SHOOT        | ◆四大法 +86 ✔ 高速 - 注册注册 - 计册                         |
|              |                                                   |
|              | ALC: A                                            |

### 佛山(海和空运)/Foshan (Sea & Air shipmet):

手机号码/H/phone:中国大陆 +86/ 18664755373

<sup>6</sup>myposman / myposman1 <sup>9</sup>+6013-399 7897

| 88 · 88 ·         |                  | 1. F          | Pata - sat - ma | ing. cord. s | 00+0 0 F8649- |
|-------------------|------------------|---------------|-----------------|--------------|---------------|
| 淘宝的<br>Taobao.com | <b>)</b><br>n    |               | 2. HELI Norm    | 0            |               |
| 1) 確認配送信息         | Pageng Hilemakan |               |                 |              |               |
| 收留地址 imp to       |                  |               |                 |              |               |
| 州在地               | a esta - mont    |               |                 |              |               |
| stient            | T WARDSHITTEN    | NOTERIA PORTA |                 |              |               |

|        | ###### 中間大陸 +#6 ♥ ################################# |        |
|--------|-----------------------------------------------------|--------|
| 选择{设置> | 为默认收货地址},那么下次会自动用回此                                 | 1收货地址, |

无需再次输入。

Choose {Set as default receiving address}, then it will automatically select it as receiving address and don't need to re-enter again.

+6013-399 7897

myposman / myposman1

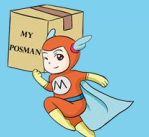

| laobao.com                                                                 |                                                                                            | 1. Bibliost | 2. 18 211 20 000                                                                                                    | 3. (11) 10000                                                                                                    | 1 4. HEICONTRA                                                                                                 |   |
|----------------------------------------------------------------------------|--------------------------------------------------------------------------------------------|-------------|----------------------------------------------------------------------------------------------------|----------------------------------------------------------------------------------------------------|----------------------------------------------------------------------------------------------------|---|
|                                                                            |                                                                                            |             |                                                                                                    |                                                                                                    |                                                                                                    |   |
| )確認配送信息。                                                                   | hipping Information                                                                        |             |                                                                                                    |                                                                                                    |                                                                                                    | _ |
| 收音地址 Ship To                                                               |                                                                                            |             |                                                                                                    |                                                                                                    |                                                                                                    |   |
|                                                                            |                                                                                            |             |                                                                                                    |                                                                                                    |                                                                                                    |   |
| 所在地區。                                                                      | 中國大陸 ~ 農業 東西 东城街                                                                           | 1           | ~                                                                                                    | -75                                                                                                    |                                                                                                    |   |
|                                                                            |                                                                                            |             |                                                                                                    |                                                                                                    | the second second second second second second second second second second second second second second second s |   |
| 詳細地址"                                                                      | 亞國藩蘭路美派科社團16總羅                                                                             |             |                                                                                                    | 正的名信里。可协助<br>改善、 10.00月2、14.14                                                                                                    | 決球現品                                                                                                    |   |
| 詳細地址"                                                                      | 是國藩離路美城科社團1688章                                                                            |             | 1 (A Ba (1)<br>A - 12 (2)                                                                                                    | 五代在位置,可估助<br>按案,取服用2, 444                                                                                                    | 決選提品<br>* <del></del>                                                                                          |   |
| 能公差援<br>計版20元。                                                             | 臺國藩離路美城科林團16陸摩<br>523119                                                                   |             | - ii 181                                                                                                    | 王治在位王、可协助<br>改善、科理教王、林祥<br>                                                                                                    | 未遂提品<br><u>学习者</u><br>1月                                                                                       |   |
| 詳細地址"<br>第次編成<br>夜賞人姓名·                                                    | 及國務顧路美城科林團1688章<br>523119<br>種小場 (12345678)                                                |             | - 18 18<br>- 18 18<br>- 18 18                                                                                                    | エトモロ王 可払助<br>改革 - 198月2 - 44<br>- 198月2 - 44<br>- 198月 - 20月天辺 - 191<br>- 193月 - 191<br>- 193月 - 191<br>- 193<br>- 193<br>- |                                                                                                    |   |
| 新聞 (1995年)<br>「「「「「」」<br>「「」」<br>「」」<br>「」」<br>「」」<br>「」」<br>「」            | 五國語離游美城科林園16独羅 523119  極小幅 (12345678)                                                      |             |                                                                                                    |                                                                                                    |                                                                                                    |   |
| 目相地社<br>御衣道相<br>女武人姓名<br>-                                                 | 臣國藩離路美城科社園16独座     S23119     信小場 (12345678)     中団大陸 +86 ♥ 13929454056                    | FACE - CAME | - 11 15<br>- 11 15<br>- 11 15<br>- 11 15                                                                                                    |                                                                                                    |                                                                                                    |   |
| 田岡田田<br>(1)<br>(1)<br>(1)<br>(1)<br>(1)<br>(1)<br>(1)<br>(1)<br>(1)<br>(1) | 五國語離論美減料材面16独羅<br>523119<br>個小場 (12345678)<br>中國大陸 +86 ♥ 13929454056<br>中國大陸 +86 ♥ 回該 - 座田 | (法词)-[分照    | - 4 14<br>- 4 14<br>- |                                                                                                    |                                                                                                    |   |

### 当你输入完成后,请检查一次。

Once you have finished typing, please check again.

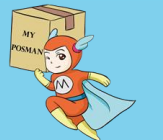

myposman / myposman1 +6013-399 7897

| 02 · 02 ·         | 3- | Monon . | - 2.00 H     | 010052 - | CRES- | 東京中心 | C FRAV- |
|-------------------|----|---------|--------------|----------|-------|------|---------|
| 海宝网<br>Taobao.com |    | 2.8     | - <b>0</b> - | 04       |       |      |         |

#### 

| 所在地路"中國大陸 " 國東 東南 东州街道                                                                                                    | ·                           |
|----------------------------------------------------------------------------------------------------|-----------------------------|
| FUENCE: 基质器能加充加利利图10款器                                                                                                    |                             |
| #1214EM 523115                                                                                                    | 和王王功·王承六月 王王司<br>最後期時期正确位置用 |
| (2) (1,2) (1, |                             |
| 手指使用: 中國大致 +86 ❤ 13929454056                                                                                                    |                             |
| AMARK 4 MARK 446 V ALL - RANKER - 1100                                                                                                    |                             |
| 2 Manuscram                                                                                                    |                             |
| at .                                                                                                    |                             |

### 点选{保存}。

### Click {Save}.

🌾 🤷 myposman / myposman1 🔊 +6013-399 7897

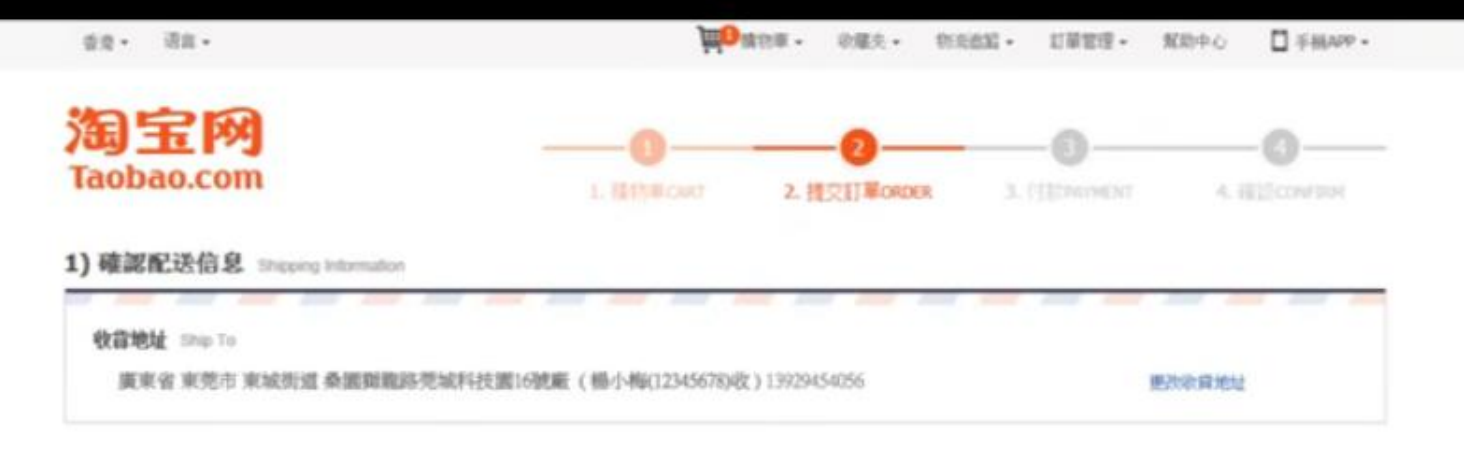

| 2.44WH                                              | 華俚(元)     | 12     | 價惠方式(元)                            | 小封(元)          |
|-----------------------------------------------------|-----------|--------|------------------------------------|----------------|
| CM: HUREC 🎽 🛛 🛪 : HEREC GARCA                       |           |        |                                    |                |
| ■ 素類毛衣女提整を保護整印花打成約VI使用油加厚。<br>和色分類:美色 尺調:料<br>■ 圖 ■ | ∀328.00   | 1      | 160:持費 ♥ ☺                         | ¥ 168.0        |
|                                                     | 4-8968) Č | 蹇迁方式;  | <ul> <li>● 田油菜三 快速 央部 ∨</li> </ul> | ¥ 8.0          |
|                                                     |           | 運動(4): | · 查示理话· 若確却改成能差段                   | . aj_ [7] va.a |

### 此时, 会返回提交订单的页面。

At this point, return to page for submit the order.

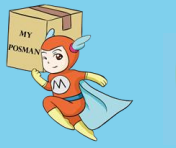

myposman / myposman1 +6013-399 7897

|                                                                                                    | How                                                 | an one.                   | 新活出版· 工業管理• 東北                                                                                                    | -C . EWAR-                            |  |
|----------------------------------------------------------------------------------------------------|-----------------------------------------------------|---------------------------|----------------------------------------------------------------------------------------------------|---------------------------------------|--|
| 淘宝网<br>Taobao.com                                                                                                    |                                                     | 2. HEHRoco                | O                                                                                                    |                                       |  |
| 1) 確認配送信息 Sheeing Internation                                                                                                    |                                                     |                           |                                                                                                    |                                       |  |
| 收音地址 Ship Te                                                                                                    |                                                     |                           |                                                                                                    |                                       |  |
| 廣東省 東莞市 東城街道 桑葚斑胞路莞城科技                                                                                                    | 置16號廠(楊小梅(12345678)收)                               | 13929454056               | 更改定                                                                                                    | <b>用地址</b>                            |  |
|                                                                                                    |                                                     |                           |                                                                                                    |                                       |  |
|                                                                                                    |                                                     |                           |                                                                                                    |                                       |  |
| 2) 確認訂單信息 Cheer Decar                                                                                                    |                                                     |                           |                                                                                                    |                                       |  |
| 2) 確認訂單伯息 consectant<br>content                                                                                                    | Mitters .                                           | 7.8                       | 重奏方式印记                                                                                                    | 44KFD                                 |  |
| 2) 確認訂單信息 consectional<br>CANNYN<br>CAN: WRITES (新 #12: MRITES @WR                                                                                                    | Erect)<br>Rite                                      | 7.9                       | 夏春方北北元                                                                                                    | 44KFD                                 |  |
| 2) 確認訂單信息 - Conser Conser<br>                                                                                                    | NAME(FU<br>STATE<br>128-00                          | PSE<br>1                  | (重150:計算 ♥)                                                                                                    | 44KFD<br>+ 188.09                     |  |
| 2) 確認訂單伯息 (Inter Const<br>CARWIN<br>CAR: MANITES () 第二: MANITES () ()<br>()<br>()<br>()<br>()<br>()<br>()<br>()<br>()<br>()<br>()<br>()<br>()<br>(                                                                                                    | Minton<br>Sent<br>1328.00                           | <b>野畑</b><br>1<br>憲法方式:   | <ul> <li>(第二方)(1元)</li> <li>(第二方)(1元)</li> <li>(第二方)(1元)(1元)</li> <li>(第二方)(1元)(1元)</li> <li>(第二方)(1元)(1元)</li> <li>(第二方)(1元)(1元)(1.5)(1.5)(1.5)(1.5)(1.5)(1.5)(1.5)(1.5</li></ul>                                                                                                    | 44KFD<br>* 1100.000<br>* 0.00         |  |
| 2) 確認訂單伯息 (tener Center<br>CAMAN HE<br>CAMA: MANITELE () MTS: MARITELE @WHAT<br>DAME: MANITELE () MTS: MARITELE @WHAT<br>DAME: MARITELE () MTS: MARITELE () MTS:<br>MARITELE () MTS: MARITELE () MTS:<br>MARITELE () MTS: MARITELE () MTS:<br>MARITELE () MTS: MTS: MTS: MTS: MTS: MTS: MTS: MTS: | Minton<br>Sent<br>1928-00<br>Lummidad — Parasal (*) | 野畑<br>1<br>亜山方式:<br>道面44: | <ul> <li>(個160:特徴)</li> <li>(個160:特徴)</li> <li>(一日表示法)</li> <li>(一日表示法)</li> <li>(一日本示法)</li> <li>(一日本示法)</li> <li>(日本示法)</li> <li>(日本示法)</li> <l< td=""><td>44KFD<br/>* 118.00<br/>* 8.00<br/>* 8.00</td><td></td></l<></ul> | 44KFD<br>* 118.00<br>* 8.00<br>* 8.00 |  |

刚刚您输入的收货地址,会显示于页面上方。 The receiving address you just entered will be displayed at the top of the page.

S +6013-399 7897

myposman / myposman1

| 小計(元)                | 優惠方式(元)                | 12               | .釐骨GE)                    | 2MWH                                    |
|----------------------|------------------------|------------------|---------------------------|-----------------------------------------|
|                      |                        |                  |                           | 81223 🚮 - 97: 168222 - 652222           |
| ¥ 168.06             | <b>省160:特徴</b>         | 1                | × 328.00                  | 素価毛衣女提案を装領家印花打選社>>場長抽加算。<br>務告分離番色 尺譜:M |
| * 8.00               | ● 普通運送 快遞 免彩 💙         | 重适方式:            | 90                        | ta: An Baseling (Branding own)          |
| 밝, 티_ [7] VO.00      | 記費定理法・若確認改員相差的         | 道書稿:             |                           |                                         |
| (唐): ¥ <b>168.00</b> | 这种会社会要素。服務             |                  |                           |                                         |
| □ 使用天辅配务+            | □找人代付 □ 屋名旗首           |                  | 機冒方式:                     |                                         |
| 578)收)               | 路発城科技重16號廠(橫小梅(1234567 | 5 東城街橋 桑田製橋<br>6 | 收益地址: 養蚕省 養養<br>139294540 |                                         |
| 可重天编程分: 84集          |                        |                  |                           |                                         |
| ¥ 168.00             | 审付款 Onder Total :      |                  |                           |                                         |
|                      |                        |                  |                           |                                         |

### 请将页面往下移动。 Please move to the bottom of the page.

2) 確認訂單信息 Order Data

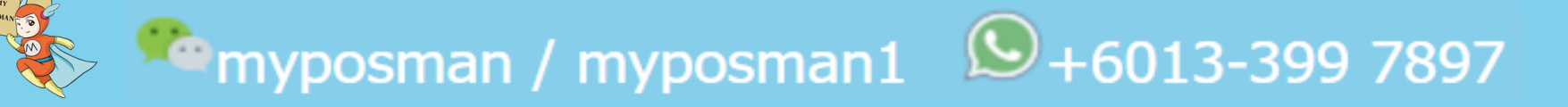

| 小和(元)        | 廣高方式(元)                  | 8152           | 羅僧(元)                       | 2MII H                                            |
|--------------|--------------------------|----------------|-----------------------------|---------------------------------------------------|
|              |                          |                |                             | 1: 1480386 🚮 🛛 177: 1480386 🚳 167538              |
| ¥ 168.00     | ⑥160:持衛 ♥                | 1              | ¥ 328.00                    | ▲ 素価毛衣女児素冬果秋素印花打蛋杉>油用油加厚。<br>自己分量高色 尺谱:4<br>▼ 回 = |
| ¥ 0.00       | ● 普通運送 快速 免彰 💙           | <b>亚</b> 正方式:  | 成-482(16月) [2]              |                                                   |
| I. II        | ※ 資源理法・若確認改員能差員・         | 運動時:           |                             |                                                   |
| a): ¥168.00  | 这种会1代会逐奏, 服務書            |                |                             |                                                   |
| 使用天编程券未      | □ 找人代付 □ 墓名橋管            |                | 機冒方式:                       |                                                   |
| 78)收)        | 諸冕城科技圖16號廠 (橫小梅(12345678 | 来或任助 桑田田県<br>5 | 收貸地址: 廣東省 東発市<br>1392945405 |                                                   |
| 可展天编程分: 84 點 | aj                       |                |                             |                                                   |
| ¥ 168.00     | 審付款 Onder Total ; 羊<br>約 |                |                             |                                                   |
| 建交訂業         | 000808                   |                |                             |                                                   |

核对一次您将要购买及付款的物品资料,以确保正确。 Please check the items info that you want to buy are correct before payment make.

myposman / myposman1 🛛 🕓 +6013-399 7897

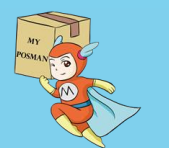

| 2) 輕潔訂單信息                    |   |  |  |
|------------------------------|---|--|--|
| 4) MURIEL N. 10 25-          |   |  |  |
| and the second second second |   |  |  |
|                              | _ |  |  |

| 1328.00                         | ÷.                  | 6360.thm ~             |                  |
|---------------------------------|---------------------|------------------------|------------------|
|                                 | 重进方式:               | * 11321 (P.H. 9.8 V    |                  |
|                                 | <b>運動</b> は:        | ※有不知法・正確認定用能表明         | 1. IJ. [7] (I.M. |
|                                 |                     | GMR1H企要用- 新刊           | s): ¥168.00      |
| 機關方式:                           |                     | DRARH DESE             | □ 他用天城和中中        |
| ※用地址 <b>就来省 来</b> 3<br>13929454 | 在市業成長期 桑居県間<br>1056 | 路规城科技面16就廠(僅小將(1234567 | 78)4X )          |
|                                 |                     |                        | CHERNER IN MAL   |
|                                 |                     | WHER COMPANY           | ¥ 168.00         |
|                                 |                     |                        | 共交訂集             |

### 如果正确无误,请点选{提交订单}。 If it is correct, please click {Submit order}.

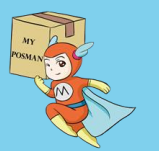

myposman / myposman1 🔊 +6013-399 7897

| 支 烹竹弄   我的收银台 海外其他地区版 ▼ <                                                                   | 支付宝账户: | 唯一热线: 95188                               |
|---------------------------------------------------------------------------------------------|--------|-------------------------------------------|
| 淘宝网 中联智能家居科博睿尔无线单双控智能开关86型钢化玻璃兼容博联<br>卖家昵称:xiwen86                                          |        | <b>21.25 <sub>元</sub> g</b><br>订单详情       |
| 海外用户,可选择以下的付款方式 如何付款? For overseas users, please select from the following payment methods. |        |                                           |
| ◎ 账户余额 元                                                                                    |        |                                           |
| <ul> <li>VISA</li> <li>Credit Card 限额表</li> </ul>                                           |        |                                           |
| ● ● ● ● ● ● ● ● ● ● ● ● ● ● ● ● ● ● ●                                                       |        | 支付 MYR <b>13.53</b><br>含手续费 MYR 0.20 交易细则 |
| 中国大陆银行卡(1张) 18 使用支付宝购物卡                                                                     |        | + 使用其他信用卡                                 |
| ✓ 安全设置检测成功!无需短信校验。                                                                          |        |                                           |
| 文付宝文付瓷码:             這输入6位数字支付密码                                                            |        |                                           |
| 下一步/CONTINUE                                                                                |        |                                           |
| 按照淘宝网所接受的付款方式,                                                                              | 选择其    | · — •                                     |

In accordance with Taobao accepted payment

method, choose either one to proceed payment.

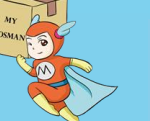

myposman / myposman1 🔊 +6013-399 7897

| ★ 記入   我的收银合 海外其他地区版 ▼  ◆                                                                                                    | 支付宝账户: | 唯——热线: 95188                              |
|----------------------------------------------------------------------------------------------------|--------|-------------------------------------------|
| 淘宝网 中联智能家居科博睿尔无线单双控智能开关86型钢化玻璃兼容博联<br>卖家昵称:xiwen86                                                                                             |        | <b>21.25</b> 元 <del>♂</del><br>订单详情       |
| 海外用户,可选择以下的付款方式 如何付款? For overseas users, please select from the following payment methods.                                                    |        |                                           |
| ◎ 账户余额 元                                                                                                    |        |                                           |
| ○ VISA Credit Card 限额表                                                                                                    |        |                                           |
| ● ● ● ● ● ● ● ● ● ● ● ● ● ● ● ● ● ● ●                                                                                                    | 含      | 支付 MYR <b>13.53</b><br>;手续费 MYR 0.20 交易细则 |
|                                                                                                    |        | ╋ 使用其他信用卡                                 |
| 中国大陆银行卡(1张)                                                                                                    |        |                                           |
| 中国大陆银行卡(1张)                                                                                                    |        |                                           |
| <ul> <li>中国大陆银行卡(1 张)</li> <li>■ 使用支付宝购物卡</li> <li>● 安全设置检测成功! 无需短信校验。</li> <li>支付宝支付密码:</li> <li>○ 忘记密码?</li> </ul>                           |        |                                           |
| <ul> <li>中国大陆银行卡(1 张)</li> <li>■ 使用支付宝购物卡</li> <li>◇ 安全设置检测成功! 无需短信校验。</li> <li>支付宝支付密码:</li> <li>请输入6位数字支付密码</li> <li>下一步/CONTINUE</li> </ul> |        |                                           |

# 当您选择了所适合自己的付款方式后,点选 {下一步}并按照余下的指示输入资料。

After you choose the payment method that suits you,

Click {Next} and follow the remaining instructions to enter the data.

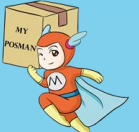

🛸 myposman / myposman1 🛛 🕓 +6013-399 7897

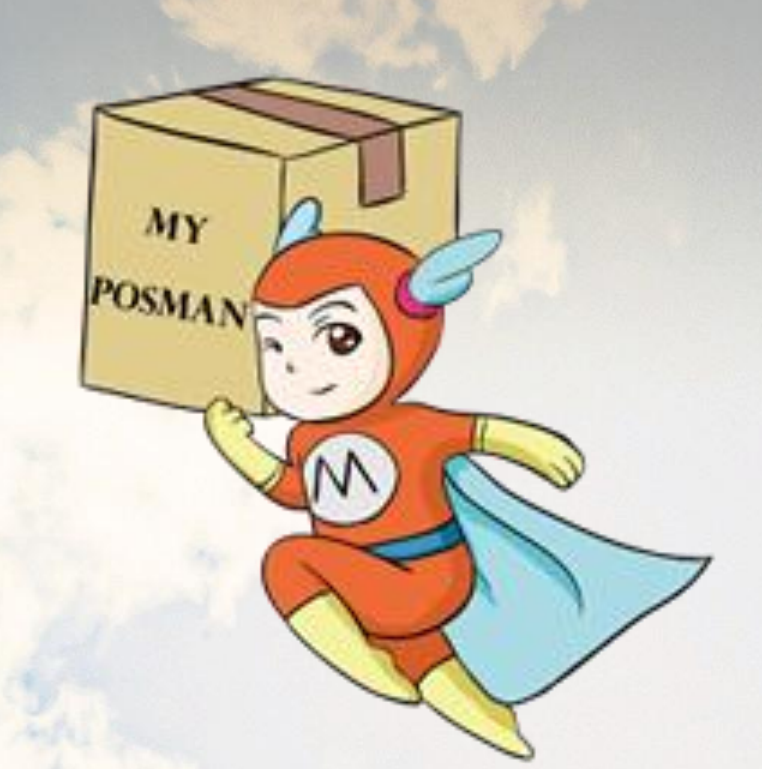

#### www.myposman.com

# Thank you 谢谢